## PERSONALIZZAZIONE INTERFACCIA ANALIST2010

Alla prima apertura di Analist 2010 appare la nuova interfaccia di Analist come quella riportata in basso (fig 1)

Se desiderate impostare la classica interfaccia di Analist eseguite la seguente procedura:

- cliccate sulla icona a forma di ruota dentata posizionata in basso a destra sulla barra di stato (fig 2)
- selezionate quindi la voce *Classica di Analist* (fig 3) e attendete qualche istante per ottenere la configurazione dell'interfaccia (fig 4)

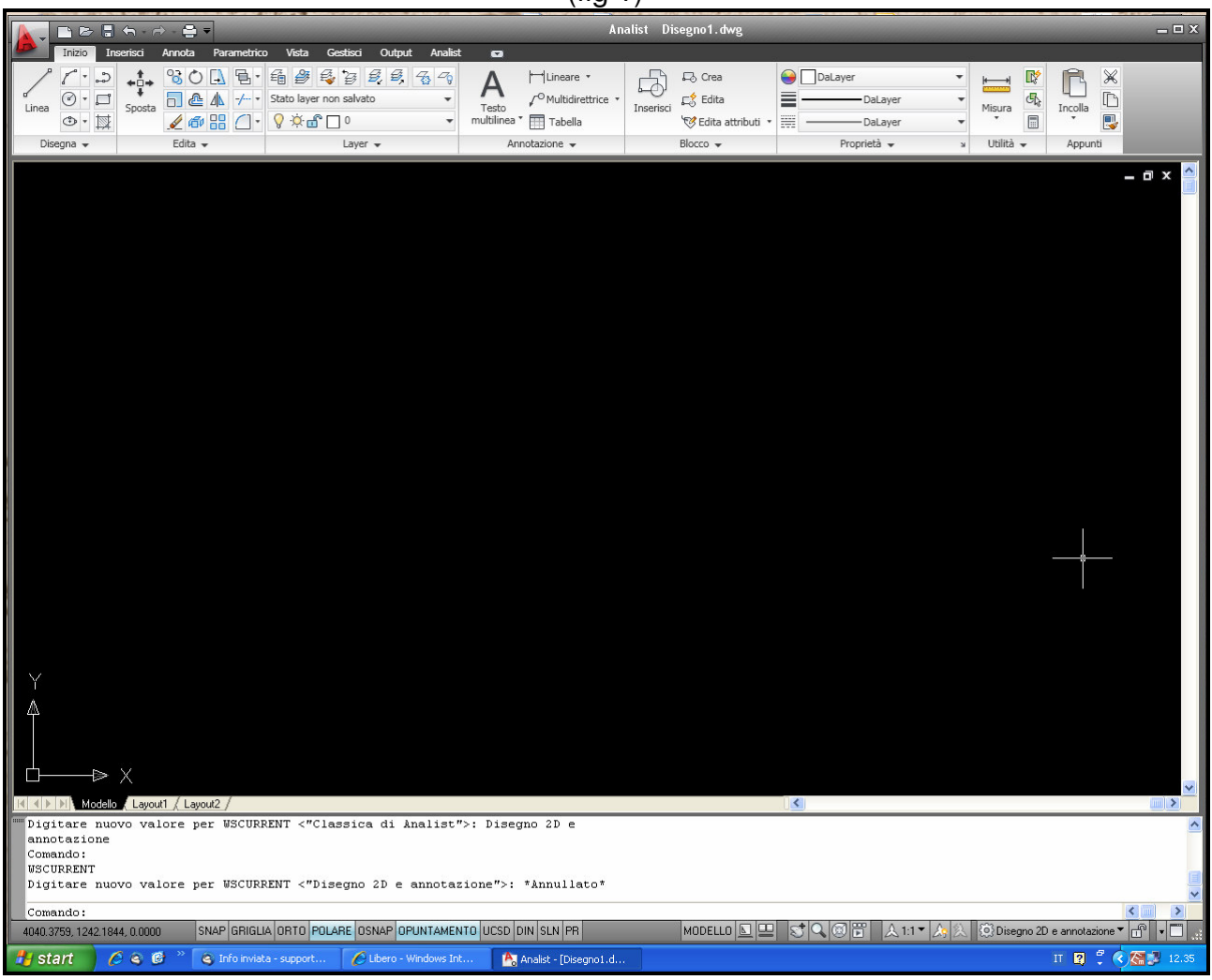

(fig 1)

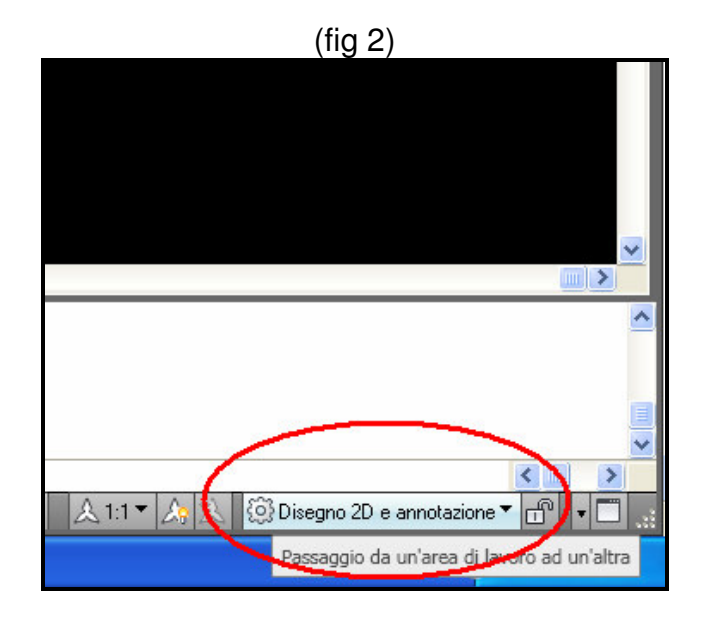

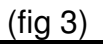

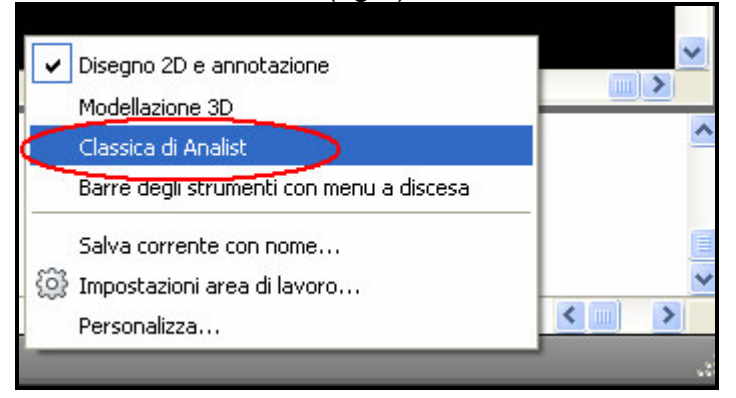

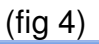

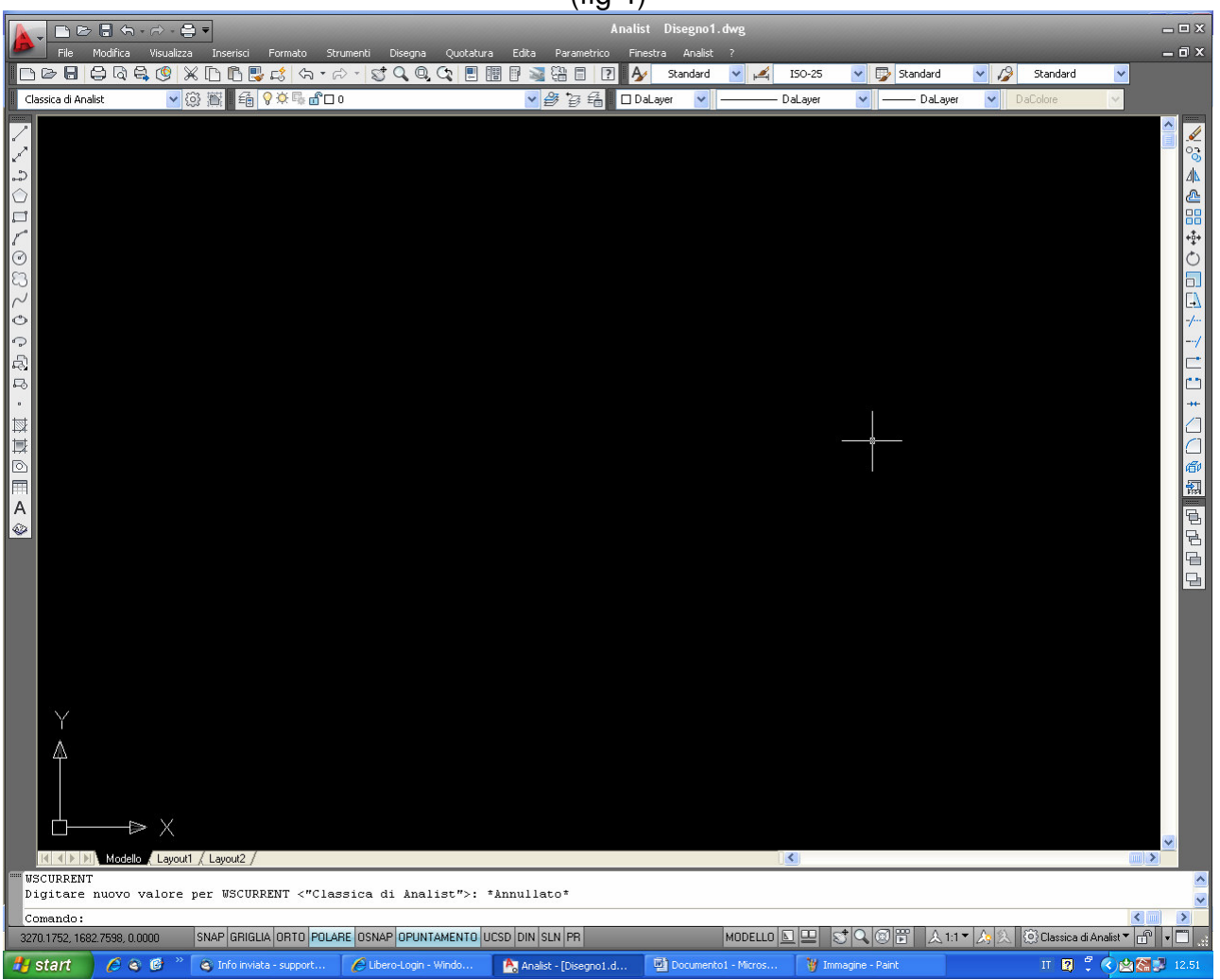